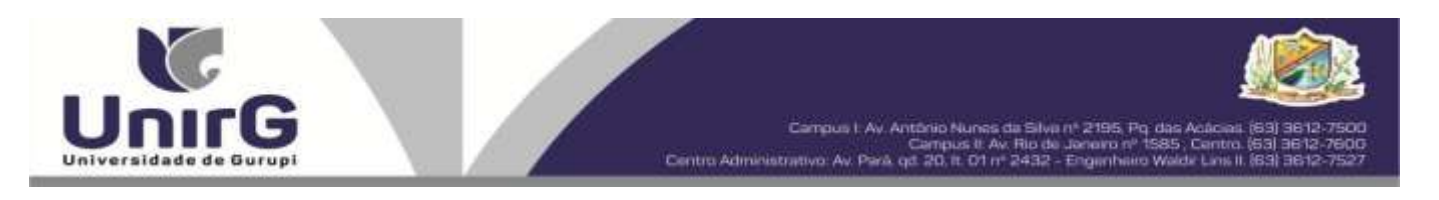

EDITAL Nº 098/2024

#### PROCESSO SELETIVO PARA O PRIMEIRO SEMESTRE DE 2025 CONVOCAÇÃO PARA A MATRÍCULA – SEGUNDA CHAMADA CAMPUS DE GURUPI – TO E PARAÍSO

A Presidente da Comissão Permanente de Processo Seletivo – CPPS da Universidade de Gurupi, no uso de suas atribuições legais, considerando o item 15, do Edital nº 078/2024, do Processo Seletivo para o primeiro semestre de 2025, **convoca** os candidatos abaixo relacionados, aprovados no Resultado Final, para realização da matrícula na forma abaixo especificada.

- Dias 19 de dezembro de 2024 Para todas as categorias (vagas: Ampla Concorrência, Cota/ENEM e Cota/Escola Pública), para o curso de Medicina, na Universidade de Gurupi, <u>a partir das 10 horas do dia 19 de dezembro até às 17 horas.</u> O pagamento do respectivo boleto bancário poderá ser efetuado até o limite do horário bancário do dia 20 de dezembro de 2024.
- As matrículas serão realizadas online, sendo que os candidatos convocados deverão anexar todos os documentos descritos no Anexo, deste Edital, no Sistema Informatizado da Universidade de Gurupi UnirG, seguindo os procedimentos descritos.

| MEDICINA – CAMPUS GURUPI                  |                                            |           |  |  |  |  |  |  |
|-------------------------------------------|--------------------------------------------|-----------|--|--|--|--|--|--|
| CANDIDATOS APROVADOS – AMPLA CONCORRÊNCIA |                                            |           |  |  |  |  |  |  |
| CLASSIFICAÇÃO                             | CANDIDATO (A)                              | INSCRIÇÃO |  |  |  |  |  |  |
| 45°                                       | JOAO MARCOS RODRIGUES DOS SANTOS           | 50573     |  |  |  |  |  |  |
| 46°                                       | ANA HELENA CARDOSO REIS                    | 52587     |  |  |  |  |  |  |
| 47°                                       | LARISSA FRANÇA GAMA                        | 51817     |  |  |  |  |  |  |
| 48°                                       | MARIA JOANA GOROSTHIDES DE MOURA AMORIM    | 52395     |  |  |  |  |  |  |
| 49°                                       | CECÍLIA MARQUES SOARES                     | 51984     |  |  |  |  |  |  |
| 50°                                       | MILENA SILVA SANTOS                        | 52894     |  |  |  |  |  |  |
| 51°                                       | GEOVANA PORTILHO GUIMARÃES                 | 51334     |  |  |  |  |  |  |
| 52°                                       | LUIS FERNANDO SOL AQUINO DE LIMA           | 50262     |  |  |  |  |  |  |
| 53°                                       | ANA CLARA SANTOS ALVES                     | 51942     |  |  |  |  |  |  |
| 54°                                       | MARIA EDUARDA LIMA BORGES                  | 50154     |  |  |  |  |  |  |
| 55°                                       | DELMACIO ANTUNES ALVES FILHO               | 52031     |  |  |  |  |  |  |
| 56°                                       | PEDRO GABRIEL MACEDO BRAGA                 | 52838     |  |  |  |  |  |  |
| 57°                                       | RAFAELLA CRUZ SODRÉ                        | 52522     |  |  |  |  |  |  |
| 58°                                       | GABRIELLY ALVES LIMA                       | 52845     |  |  |  |  |  |  |
|                                           | MEDICINA – CAMPUS GURUPI                   |           |  |  |  |  |  |  |
|                                           | CANDIDATOS APROVADOS – COTA/ESCOLA PÚBLICA |           |  |  |  |  |  |  |
| CLASSIFICAÇÃO –                           |                                            |           |  |  |  |  |  |  |
| COTA ESCOLA                               | CANDIDATO (A)                              | INSCRIÇÃO |  |  |  |  |  |  |
| PÚBLICA                                   |                                            |           |  |  |  |  |  |  |
| 11°                                       | LAYSA FREITAS DOS SANTOS                   | 50762     |  |  |  |  |  |  |
| 12°                                       | AMANDA SILVA MATOS                         | 50379     |  |  |  |  |  |  |
| 13°                                       | JOAO VICTOR NETO BORBA                     | 51387     |  |  |  |  |  |  |

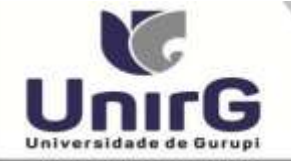

Campus II: Av. Rio de Janeiro nº 1585, Centro (53) 3612-7600 Administrativo Av. Park ed 20 p. D1 el 2433, Escarderes Welde Leo II, 1691 3612-7527

| MEDICINA – CAMPUS GURUPI                |                                 |           |  |  |  |  |  |
|-----------------------------------------|---------------------------------|-----------|--|--|--|--|--|
|                                         | CANDIDATOS APROVADOS – COTA PCD |           |  |  |  |  |  |
| Edital nº 12/2024 cota PCD em vigência. |                                 |           |  |  |  |  |  |
|                                         | MEDICINA – CAMPUS GURUPI        |           |  |  |  |  |  |
| CANDIDATOS APROVADOS – COTA ENEM        |                                 |           |  |  |  |  |  |
| CLASSIFICAÇÃO -<br>ENEM                 | CANDIDATO (A)                   | INSCRIÇÃO |  |  |  |  |  |
| 70                                      | REATRIZ LEITE NASCIMENTO        | 51535     |  |  |  |  |  |
| 7                                       |                                 | 51001     |  |  |  |  |  |
| X <sup>o</sup>                          |                                 | 51801     |  |  |  |  |  |
|                                         |                                 | 51001     |  |  |  |  |  |

Carro

| MEDICINA – CAMPUS PARAÍSO                 |                                         |           |  |  |  |  |  |  |
|-------------------------------------------|-----------------------------------------|-----------|--|--|--|--|--|--|
| CANDIDATOS APROVADOS – AMPLA CONCORRÊNCIA |                                         |           |  |  |  |  |  |  |
| CLASSIFICAÇÃO                             | CANDIDATO (A)                           | INSCRIÇÃO |  |  |  |  |  |  |
| 43°                                       | CLARA LUIZA GOMES LOPES                 | 51167     |  |  |  |  |  |  |
| 44°                                       | MARIANA MECENAS ALBUQUERQUE 50          |           |  |  |  |  |  |  |
| 45°                                       | RAVIER RODRIGUES AQUINO DOS SANTOS5213  |           |  |  |  |  |  |  |
| 46°                                       | BIANCA MAYUMI BISPO MATSUSE 51509       |           |  |  |  |  |  |  |
| 47°                                       | MARIA PAULA MACHADO IANOWICH            | 52536     |  |  |  |  |  |  |
| 48°                                       | MELISSA QUIXABEIRA DA SILVA CABRAL      | 51030     |  |  |  |  |  |  |
| 49°                                       | RAQUEL MARA ARAUJO DA SILVA             | 52873     |  |  |  |  |  |  |
| 50°                                       | ALLANA BEATRIZ CARDOSO COSTA ARRUDA     | 50825     |  |  |  |  |  |  |
| 51°                                       | GEOVANA PORTILHO GUIMARÃES              | 51335     |  |  |  |  |  |  |
| 52°                                       | ISABELLA QUEIROZ LACERDA                | 51963     |  |  |  |  |  |  |
| 53°                                       | PAULO ESTEVÃO BORGES GOMIDE JÚNIOR      | 51763     |  |  |  |  |  |  |
| 54°                                       | VICTOR GABRIEL BORGES SILVA             | 51868     |  |  |  |  |  |  |
| 55°                                       | BEATRIZ COSTA SOARES DE ALBUQUERQUE     | 51197     |  |  |  |  |  |  |
| 56°                                       | SOFIA PEREIRA OLIVEIRA 51               |           |  |  |  |  |  |  |
| 57°                                       | ANA CLARA SANTOS ALVES 5                |           |  |  |  |  |  |  |
| 58°                                       | RENAN BRITO MOTA                        | 52221     |  |  |  |  |  |  |
| 59°                                       | VÍTOR VASCONCELOS MARTINS               | 52204     |  |  |  |  |  |  |
| 60°                                       | GUSTAVO ANDRÉ SANTANA SOARES            | 50965     |  |  |  |  |  |  |
|                                           | MEDICINA - CAMPUS PARAÍSO               |           |  |  |  |  |  |  |
| CANDIDATOS APROVADOS – COTA PCD           |                                         |           |  |  |  |  |  |  |
|                                           | Edital nº 12/2024 cota PCD em vigência. |           |  |  |  |  |  |  |
| MEDICINA - CAMPUS PARAÍSO                 |                                         |           |  |  |  |  |  |  |
| CANDIDATOS APROVADOS – COTA ENEM          |                                         |           |  |  |  |  |  |  |
| CLASSIFICAÇÃO -                           | CANDIDATO (A)                           | INSCRIÇÃO |  |  |  |  |  |  |
| ENEM                                      |                                         | 50001     |  |  |  |  |  |  |
| 7°                                        | MATHEUS ALMEIDA BAKKUS                  | 50231     |  |  |  |  |  |  |
| 8°                                        | EMANUEL VICTOR GUERREIRO DOS SANTOS     | 52445     |  |  |  |  |  |  |
| 9°                                        | LEANDRA PAULA NEVES QUEIROZ             | 52027     |  |  |  |  |  |  |

\* Subitem 13.2.1 do Edital n. ° 078/2024 "Os candidatos inscritos pelas vagas da Cota/Escola Pública (Lei Municipal nº

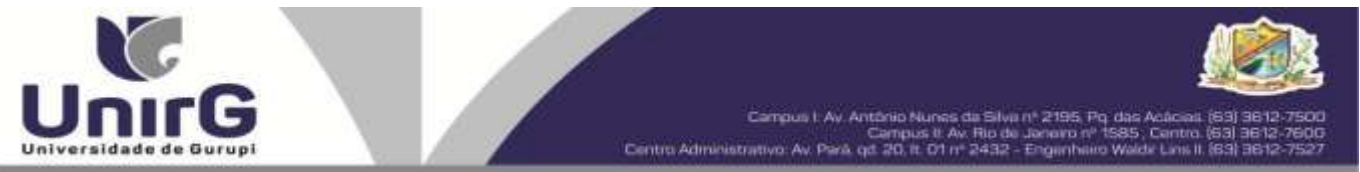

2.116/2013), aprovados dentro do limite da Ampla Concorrência, serão convocados nesta categoria, deixando de ser convocados nas vagas da Cota/Escola Pública".

\*\*15.4 Os candidatos classificados pelas vagas da Cota/ENEM, observado o subitem 4.13, caso sejam convocados na modalidade da Ampla Concorrência, deixarão de ser convocados nas vagas da Cota/ENEM.

Comissão Permanente de Processo Seletivo, 18 de dezembro de 2024.

#### Samara Tatielle Monteiro Gomes

Presidente da Comissão Permanente de Processo Seletivo Decreto Municipal nº 1.891/2024

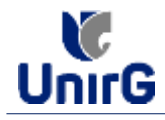

#### DO PROCEDIMENTO DE MATRÍCULA INICIAL PARA OS CANDIDATOS APROVADOS

A matrícula inicial é realizada 100% digital, seguindo as normas e procedimento listados a seguir.

## PREPARAÇÃO DOS DOCUMENTOS

**<u>DIGITALIZAR</u>** os documentos abaixo relacionados (<u>frente e verso</u>), segundo o Edital do respectivo Processo Seletivo, de forma legível, preferencialmente na escala de cor cinza em formato PDF.

#### I. Documentos de entrega OBRIGATÓRIA NO ATO DA MATRÍCULA:

- 1 Certidão de Nascimento/Casamento
- 2 Cédula de Identidade / Registro Geral
- 3 CPF- Cadastro de Pessoa Física
- 4 Comprovante de Residência
- 5 Certificado de Conclusão do Ensino Médio
- 5 Certidão de Conclusão do Ensino Médio<sup>1</sup>
- 6 Histórico Escolar de Ensino Médio
- 7 Título de Eleitor **(maiores de 18 anos**)

8- Carteira de Reservista / Certificado de Dispensa de Incorporação (maiores de 18 anos do sexo masculino)

16 - Comprovante de Votação / Certidão de Quitação Eleitoral (maiores de 18 anos)

- Responsável Legal - RG e CPF (OBRIGATÓRIO SOMENTE PARA MENORES DE IDADE)

<sup>1</sup> Caso o candidato ainda não tenha recebido da unidade escolar o CERTIFICADO DO ENSINO MÉDIO, deverá postar em seu lugar a Certidão de conclusão de curso, emitida no máximo 30 (trinta dias) antecedentes a matrícula.

# **OBSERVAÇÕES**:

- 1. Para o ingressante mediante Cota/Escola Pública, é obrigatório anexar o Histórico Escolar que demonstre onde cursou todas as séries do ENSINO MÉDIO.
- 2. Caso o candidato não possua um dos documentos exigidos para matrícula, ele retirará na página da IES, o "TERMO DE COMPROMISSO PENDÊNCIA DE DOCUMENTAÇÃO" no mesmo link dos demais formulários, preencherá e postará no campo dos documentos que não possua, lembrando que é a exceção é a obrigatoriedade da apresentação de ao menos um documento de integralização do Ensino Médio.

### **ENCAMINHAR DOCUMENTOS PARA ANÁLISE**

**II.** O candidato deve **ACESSAR** a Plataforma SEI (sei.unirg.edu.br), fazer o login, utilizando seu número de CPF como usuário (username) e também seu número de CPF como senha (password).

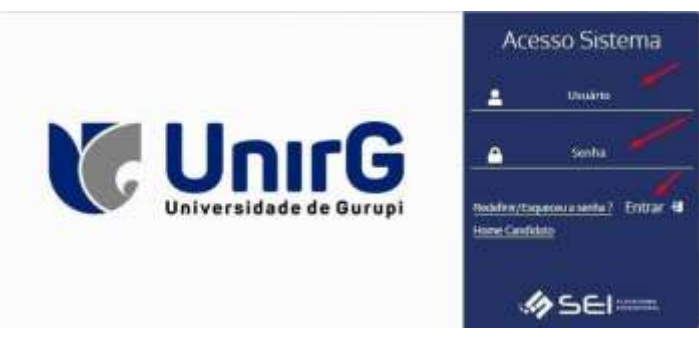

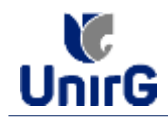

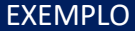

Exemplo: ► CPF: 000.000.000-00

Usuário: 0000000000 Senha: 0000000000

**III.** Ao realizar o Login, a primeira tela apresenta o <u>**REQUERIMENTO DE MATRÍCULA**</u>. Faça uma leitura, e em seguida clique em **ACEITAR**\*\*.

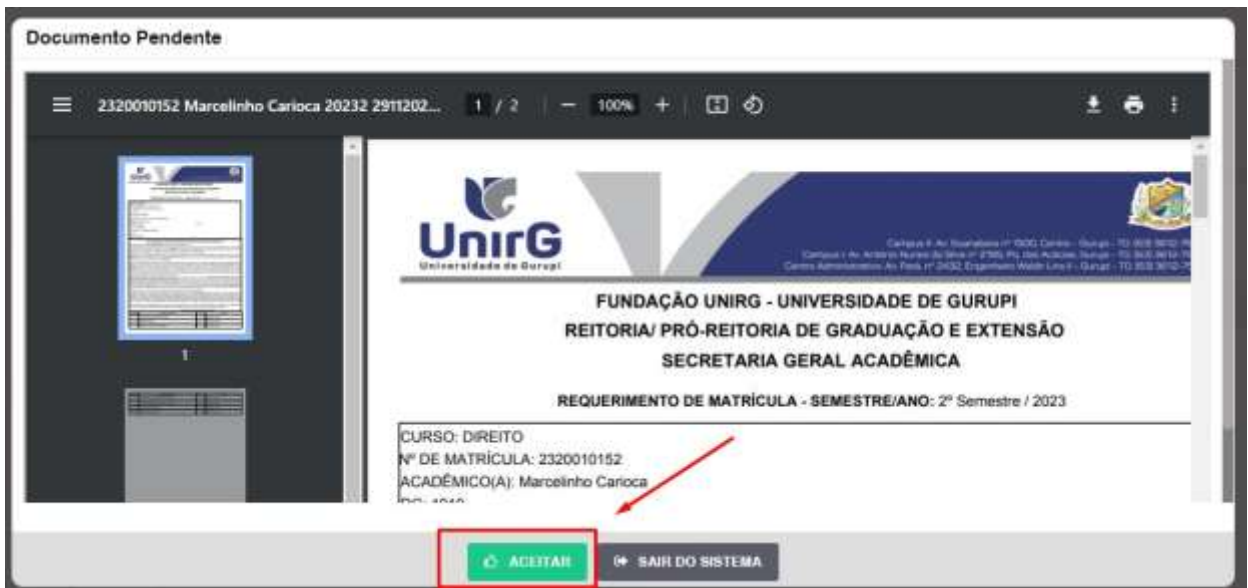

IMAGEM 01: Tela que apresenta o Requerimento de matrícula e Termo de adesão contratual para ser assinado.

\*\* Caso o acadêmico ingressante seja MENOR DE IDADE, o requerimento descrito neste item, não irá aparecer em seu usuário, mas sim no usuário do responsável legal cadastrado no momento da inscrição, que utilizará os mesmos passos descritos no **item III**, utilizando como login e senha o seu CPF, e acessará o link "**PAIS**"

# CATENÇÃO:

✓ Os dados pessoais constantes no requerimento de matrícula, são um reflexo do que foi preenchido no momento de inscrição no processo seletivo, caso algum dado esteja divergente, não se preocupe, posteriormente a Insituição ao receber a documentação realizará a correção.

✓ Baseado no perfil do acadêmico (idade/sexo/curso) a própria plataforma digital faz o filtro de quais documentos descritos no Item II devem compor o dossiê do acadêmico.

✓ Caso a Plataforma SEI identifique inconsistências em seu cadastro, ela solicitará que revise seus dados pessoais, requisitando que se corrija alguma informação incompleta, tal como Endereço ou número de telefone.

**IV.** Ao Aceitar o Requerimento de Matrículas, aparecerá a tela informando sobre a Documentação a ser entregue, deve-se então clicar em **ENTREGAR DOCUMENTO**.

| UnirG                                                                                                    | PROCEDIMENTO DE MATRÍCULA<br>Aprovados em Processo Seletivo – Calouros – Vestibular Tradicional – Curso de Medicina                                                          |
|----------------------------------------------------------------------------------------------------|----------------------------------------------------------------------------------------------------|
|                                                                                                    | Secretaria Geral Acadêmica                                                                                                    |
| Www.unirg.edu                                                                                                    | .br                                                                                                    |
| Prezado(a) Marcelinho Carioca,<br>Consta em nosso sistema pendéncias de d<br>Documentos:<br>1 - Certidão de Nasoimento/Casamento<br>2 - Cércidado de Nasoimento/Casamento<br>3 - Cér-Cadestro de Pessoa Fisico<br>3 - Cércidado de Conclusão do Ensino Médio<br>5 - Certidão de Conclusão do Ensino Médio<br>5 - Certidão de Conclusão do Ensino Médio<br>6 - Histórico Escolar de Ensino Médio<br>6 - Histórico Escolar de Ensino Médio<br>Atenciosamente,<br>Secretaria Acadêmica | cumentos em sua matricula, clique no menu de documentação de matricula e verifique suas pendências.<br>Caso não consiga entragar o CERTIFICADO DE CONCLUSÃO DO ENSINO MEDIO. |
|                                                                                                    |                                                                                                    |

IMAGEM 02: Tela que apresenta os documento obrigatórios para realização da matrícula.

V. O sistema te redirecionará para tela DOCUMENTOS ENTREGUES onde deverá realizar-se o upload /anexar individualmente os documento solicitados. Lembrado que os documentos que possuem frente e verso, devem ser digitalizados no mesmo arquivo. Ao realizar o upload de todos os documentos, deve-se clicar no ícone GRAVAR.

| - | (600) I                                                             | Residente              | - Normality April and | 100 C         | Document     | ini Rechaile     |
|---|---------------------------------------------------------------------|------------------------|-----------------------|---------------|--------------|------------------|
|   | *                                                                   | •                      |                       |               |              | 0                |
|   | THO DOCUMENTO                                                       | DATA DE ENTREGA ENTREG | onemetration over a   | ARGUNO FRENTS | ARGUNO VERIO | ARQUIVO ANNADOGE |
|   | til - Comproventte de Voltepier/ Certificie de Guttepier Herbert    | •                      |                       |               |              |                  |
|   | 1 - Certallio de Navarrento/Casarrento                              | 0                      |                       | E /           |              |                  |
|   | 2 - Cristiata da Aperdidado / Haganteo Gasal                        | •                      |                       | E -           |              |                  |
|   | 3 - CPV - Cadarbo de Pressa France                                  | •                      |                       |               |              |                  |
|   | 4 - Compressentie de Hermilinatio                                   | •                      |                       |               |              |                  |
|   | 8 Certables de Conscionite de Essentes Médite-                      | •                      |                       |               |              |                  |
|   | 8 - Cartillounio do Correlución do Erativo Mérico                   | •                      |                       |               |              |                  |
|   | (6.) Higherton Canodier tilt Demines Middler                        | •                      |                       | -             |              |                  |
|   | P - Titulu dis Elector                                              | •                      |                       |               |              |                  |
|   | 8 - Cartona do Raservista i Cortificado de Depresas de Incorporação | •                      |                       | - 13          |              |                  |
|   | Dathy Generation room Science                                       |                        |                       |               |              |                  |

IMAGEM 03: Rol de documentos que compoem o Dossiê Acadêmico do Aluno.

# **OBSERVAÇÕES:**

- 1. Os documentos de entrega obrigatória para realização da matrícula, são os indicados com seta vermelha na IMAGEM 03;
- Para o menor de idade, além dos dois documentos do item anterior, o sistema abrirá um terceiro ícone Obrigatório a ser anexado: RESPONSÁVEL LEGAL - RG e CPF que deverá ser um Documento Pessoal com Foto e o CPF em arquivo único.
- Aparecerá sempre a relação de todos os documento que compoem o dossiê acadêmico (IMAGEM 03), entretanto, para os documentos indicados com a seta verde, o candidato tem a faculdade de entregar no processo de matrícula ou até 60 (sessenta) após início das aulas.

**VII**. Após gravar, o sistema apresentará o símbolo <sup>44</sup>, que indica que o documento foi postado comsucesso, e seguiu para ser analisado pelo funcionário da Instituição, podendo ser Aprovado ou Rejeitado.

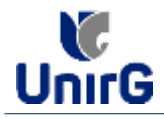

| Documentos Entregues                              |                          |                 |                       |                |              |                  |
|---------------------------------------------------|--------------------------|-----------------|-----------------------|----------------|--------------|------------------|
| Things                                            | Feiderer                 |                 | Sealth Amount         |                | Datate       | ntes Rayel Nacto |
| <i>*</i>                                          | •                        | - 3-            | *                     |                |              |                  |
| 1990 DOCUMENTO                                    | DATA DE ENTR             | ESA ENTRESILE I | ID TIVE INDEPENIMENTO | ARGAING FRENTE | ADDINO VERIO | ARCAINT AMINAD   |
| 18 - Congressante de Volapio / Certidão de l      | laitapite Electroni      | •               |                       | 2              |              |                  |
| 1 - Derhaldo de Massurerreto/Cesa                 | umb II/22883             |                 |                       | 2 🖪 🖪 🔍        |              |                  |
| 8 - Coldala da Macilidada (Hagiste                | Good retwines            |                 |                       | 1 1 0 9        |              |                  |
| 8-OFF- Cadactrie do Possoa P                      | HIN HINWING              | 4               |                       |                |              |                  |
| 4 - Congresserie de Results                       | in                       |                 |                       | 8808           |              |                  |
| 6 - Certallo de Candualio da Direi                | a Mole 11/el/ens         | ~               |                       |                |              |                  |
| 6 - Gerbinado de Grendonio de Dre                 | na Madaa                 | 4-              |                       | 2200           |              |                  |
| 8 - Nativire Eaulier (6, Esperie)                 | Aide HYSAnis             | 40              |                       |                |              |                  |
| 7 - Tituto de Eleitor                             |                          | •               |                       |                |              |                  |
| 3 - Cartaina da Banarriata / Cartificario da Dana | and the bacewood and the |                 |                       | 63             |              |                  |

IMAGEM 04: Tela após postar os Documentos.

## **FINALIZANDO A MATRÍCULA**

VIII. Transcorrido lapso temporal - geralmente superior a 06 (horas) úteis após postagem dos documentos – o candidato terá a resposta se sua MATRÍCULA fora DEFERIDA ou INDEFERIDA.

#### a) MATRÍCULA DEFERIDA

- A Plataforma SEI-Otimize apresentará a tela inicial com mais funções a disposição do candidato. Entre essas novas opções o candidato Acessará o item FINANCEIRO - sub item **FINANCEIRO**.

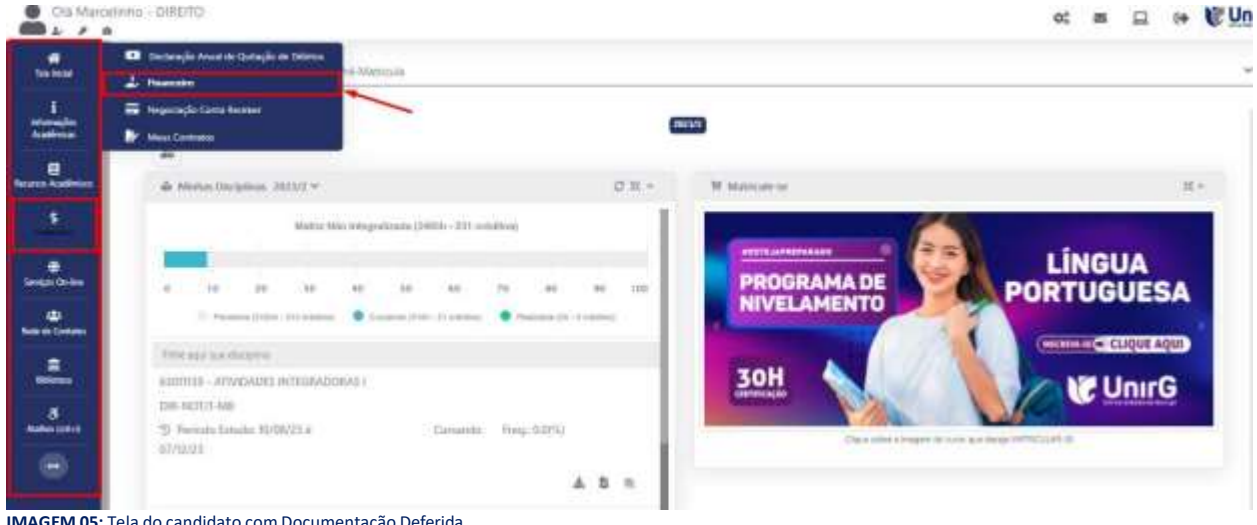

IMAGEM 05: Tela do candidato com Documentação Deferida.

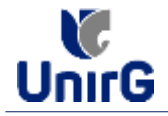

► Aparecerá o Item MINHAS CONTAS A PAGAR, selecionará então a opção EM ABERTO (VENCIDAS E A VENCER), que listará a conta a pagar referente a matrícula. Próximo passo é escolher a forma de pagamento: emissão de boleto ou cartão de crédito

| Min | ihat Conta       | a a Pagar             |             |               |                 |                  |                |                 |              | _    |
|-----|------------------|-----------------------|-------------|---------------|-----------------|------------------|----------------|-----------------|--------------|------|
|     | Contes           | e Pagar               |             |               |                 |                  |                |                 |              |      |
|     | Ere Hisarts (Ver | ncities a la Vennami) | e l         | Q. CONBILITAR |                 |                  | Ba             | ixar Boleto     | -            |      |
|     | onotai           | DATA VENC             | PARCELA     | WALOR BARE    | DESCONTOS       | ACREACIMON       | VALOR A PAGAR  | VALOS PAGO      | arunção      |      |
|     | Motetonile       | aniverse.             | Matericalia | 88 mil.x7     | H8 10,77        | 110 O,00         | fits insertion | Fite ovari      | A Finisher   |      |
|     |                  |                       |             |               | 10101-0403-0403 | 11114.144        |                | THE WALLANDALES | ICTUS, VALUE | APOR |
|     | TOTALS           | LADORES:              |             | -             | 50              | .58              |                | 4.04            | 1            |      |
|     |                  |                       |             |               |                 | Recebime         | nto via cartão | de crédito      | /            |      |
| 1   | A. Datina Kam    | national over Service |             |               |                 | And a local data |                |                 |              |      |
|     |                  |                       |             |               |                 |                  |                |                 |              |      |
|     |                  |                       |             |               |                 |                  |                |                 |              |      |

IMAGEM 06: Tela para retirada do boleto de pagamento ou efetivação de pagamento via cartão de crédito.

Após a Compensação do valor monetário referente, a matrícula estará EFETIVADA.

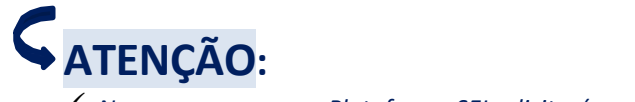

Nesse novo acesso, a Plataforma SEI solicitará que o candidato altere sua senha.

#### b) MATRÍCULA INDEFERIDA

► Ao acessar o seu usuário na Plataforma SEI-Otimize, o sistema trará a alerta sobre a pendência de documento, informando qual documento e os motivos que fizeram ser rejeitado

| Clit Man                                | alime_MERCHA                                                                                                    | at a CUnirG                 |
|-----------------------------------------|----------------------------------------------------------------------------------------------------|-----------------------------|
| e sura<br>Salatin<br>Salatin<br>Salatin | www.unirg.edu.br                                                                                                    |                             |
|                                         | Prezadoja) Materianto Carloca,<br>Consta em posso elabora pendincias de documentos em sua matricula, clique no meno de documentação de matricula e ventique suas pendências.<br>Documentos:<br>o - Centribado de Constanão do Enveno Meito - <u>Moltvo do Indelvemento:</u> Documentos que possoem frente e vento, ou mais de una págna, devenão ser unitados<br>INTECIPALIMENTE em um práco arquivo POF.<br>Abronosamente,<br>Beordania Acadômica |                             |
|                                         | • wave uniting with the                                                                                                    |                             |
| https://www.seg.od                      |                                                                                                    | NUA TERENT CAPITA DI AL MIN |

IMAGEM 07: Exemplo de indeferimento de documento e suas motivações.

► Ao clicar no item ENTREGAR DOCUMENTO, será redirecionado para o ícone descrito no item IV deste tutorial, e após sanar a pendência descrita, realizará

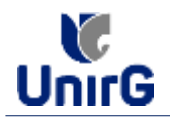

Caso seja aceito o novo documento, seguirá os trâmites descritos no subitem A)
<u>MATRÍCULADEFERIDA.</u>

**IX.** Caso julgue necessário, acesse ao **VÍDEO TUTORIAL** disponível no site da Instituição publicado no link <u>http://www.unirg.edu.br/aluno/secretaria-virtual/</u>, aba Matrícula de Calouros e Pedidos de Vaga.

X. Não é necessário enviar o comprovante de pagamento para a Instituição.

XI. Em tempo oportuno, a Instituição solicitará a apresentação da documentação original.